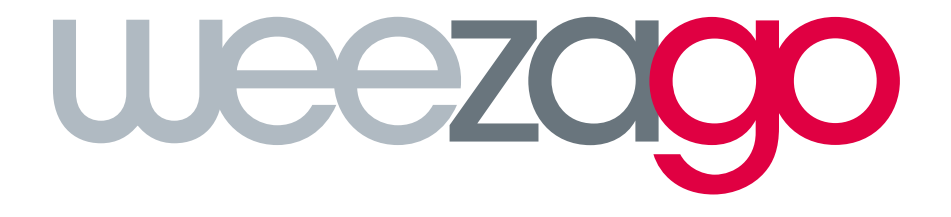

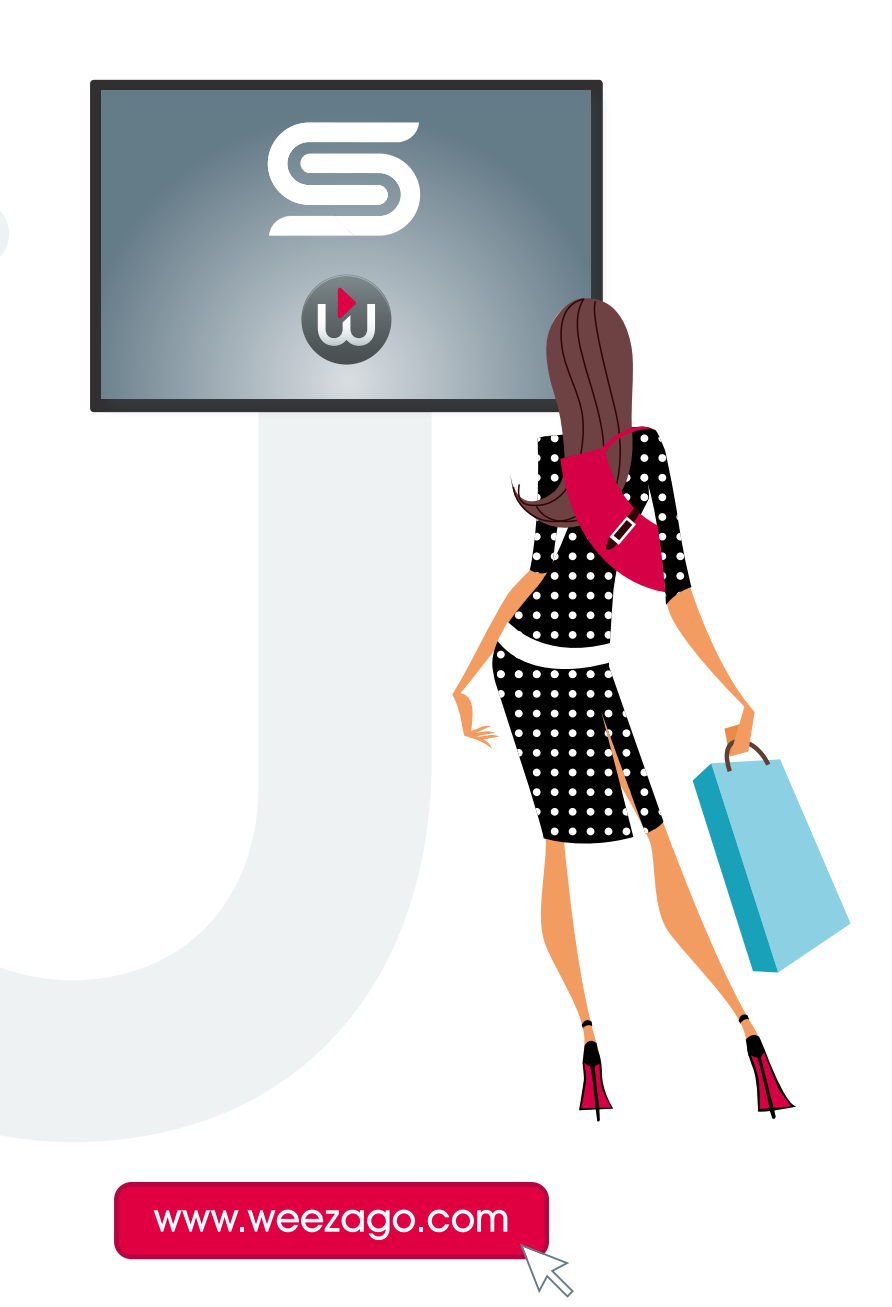

1. Appuyer sur le bouton **TOOLS** de la télécommande pour afficher l'écran de configuration.

| Configur                                                                                                    | ation                                                                                                    |                 |                    |               |  |
|----------------------------------------------------------------------------------------------------|----------------------------------------------------------------------------------------------------|-----------------|--------------------|---------------|--|
| System Da     Weezago Vers     Network Con     Mac fc8f90c     DUID KLCJ     S/N 0MTKF     Store Data     Server Host     Mac fc8ff     System St     Lamp Norm     Temperature     Fan Norma | ta<br>ion 0.229<br>nected (wired:1 wifi:-1)<br>i1e34e<br>soTENIGR6<br>ITWG600271H<br>http://sssp.weezago.co<br>00d1e34e<br>atus<br>al<br>Normal<br>I<br>erature 57°C | om              |                    |               |  |
|                                                                                                    | Back to Player<br>'RETURN'                                                                                                    | REBOOT<br>'RED' | FIRMWARE<br>'BLUE' | TEST INTERNET |  |
|                                                                                                    |                                                                                                    |                 |                    |               |  |

2. Appuyer sur le bouton BLEU (couleur) pour afficher l'écran de MAJ.

| FIRMWARE                                                                                                    |                                                                                               |
|----------------------------------------------------------------------------------------------------|-----------------------------------------------------------------------------------------------|
| <ul> <li>System Info</li> <li>Weezago #0.229</li> <li>Network Connected (wired:1 wifi:-1)</li> <li>Mac fc8f90d1e34e</li> <li>Firmware Data</li> <li>Main FW : T-GFSLE5AKUC version : 1</li> <li>Submicom 1 : T-GFSLEWWS3 versio</li> <li>Model : DB10E</li> </ul> | 1005.0 →1007.3<br>n : 1003 →1009                                                              |
|                                                                                                    | ‼ Download time can be long !!<br>DB10E 1 T-GFSLEWWS3 → 1009<br>DB10E 0 T-GFSLE5AKUC → 1007.3 |
|                                                                                                    | HIT ENTER to STRART UPDATE                                                                    |
|                                                                                                    |                                                                                               |
|                                                                                                    |                                                                                               |
|                                                                                                    |                                                                                               |

3. Appuyer sur la touche ENTER lorsque une nouvelle version de firmware est proposée.

NB : Si aucune MAJ n'est disponible la touche ENTER redémarre l'écran.

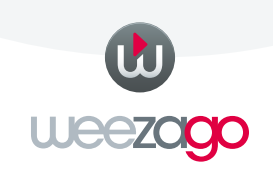

4. L'écran redémarre automatiquement sur la page de MAJ et télécharge les fichiers nécessaires.

NB : le temps de téléchargement varie en fonction du débit de la connexion Internet.

| Mise à jour FIRMWARE                                                                                 | ч. |
|----------------------------------------------------------------------------------------------------|----|
|                                                                                                    |    |
| • * * · ·                                                                                            |    |
|                                                                                                    |    |
| 100%                                                                                                 |    |
|                                                                                                    |    |
|                                                                                                    |    |
|                                                                                                    |    |
| DOWNLOAD FILE T-GFSLEWW\$3.zip                                                                       |    |
| SIZE : 26,78KB                                                                                       |    |
|                                                                                                    |    |
|                                                                                                    |    |
|                                                                                                    |    |
|                                                                                                    |    |
| MàJ maintenant                                                                                       |    |
|                                                                                                    |    |
| Mise à jour du logiciel produit<br>Votre produit redémarrera automatiquement<br>après la mise à jour |    |
|                                                                                                    |    |
|                                                                                                    |    |
| Dernière vérif. MàJ : 22/10/2015 15:21                                                               |    |
|                                                                                                    |    |
|                                                                                                    |    |
|                                                                                                    |    |

La procédure de MAJ se lance automatiquement après le complet téléchargement des fichiers.

NB : plusieurs MAJ consécutives peuvent se répéter automatiquement.

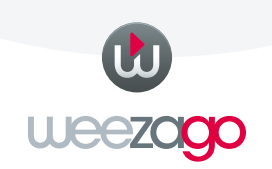

Si l'écran ne redémarre pas automatiquement à la fin de la MAJ et affiche le menu de configuration, redémarrer l'écran à l'aide de la la télécommande.

|   | Mise à jour du logicie             | Mise à jour du logiciel                  |  |  |
|---|------------------------------------|------------------------------------------|--|--|
|   | MàJ maintenant<br>Mise à jour auto | MàJ maintenant<br>Mise à jour auto Arrêt |  |  |
|   |                                    |                                          |  |  |
| _ |                                    |                                          |  |  |
|   |                                    |                                          |  |  |
|   |                                    |                                          |  |  |
|   |                                    |                                          |  |  |
|   |                                    |                                          |  |  |
|   |                                    |                                          |  |  |
|   |                                    |                                          |  |  |
|   |                                    |                                          |  |  |
|   |                                    |                                          |  |  |